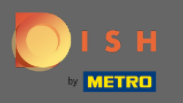

(

Prvi korak je posjetiti https://www.google.com/intl/de\_de/business/ i prijaviti se u svoj Google Business Profile Manager .

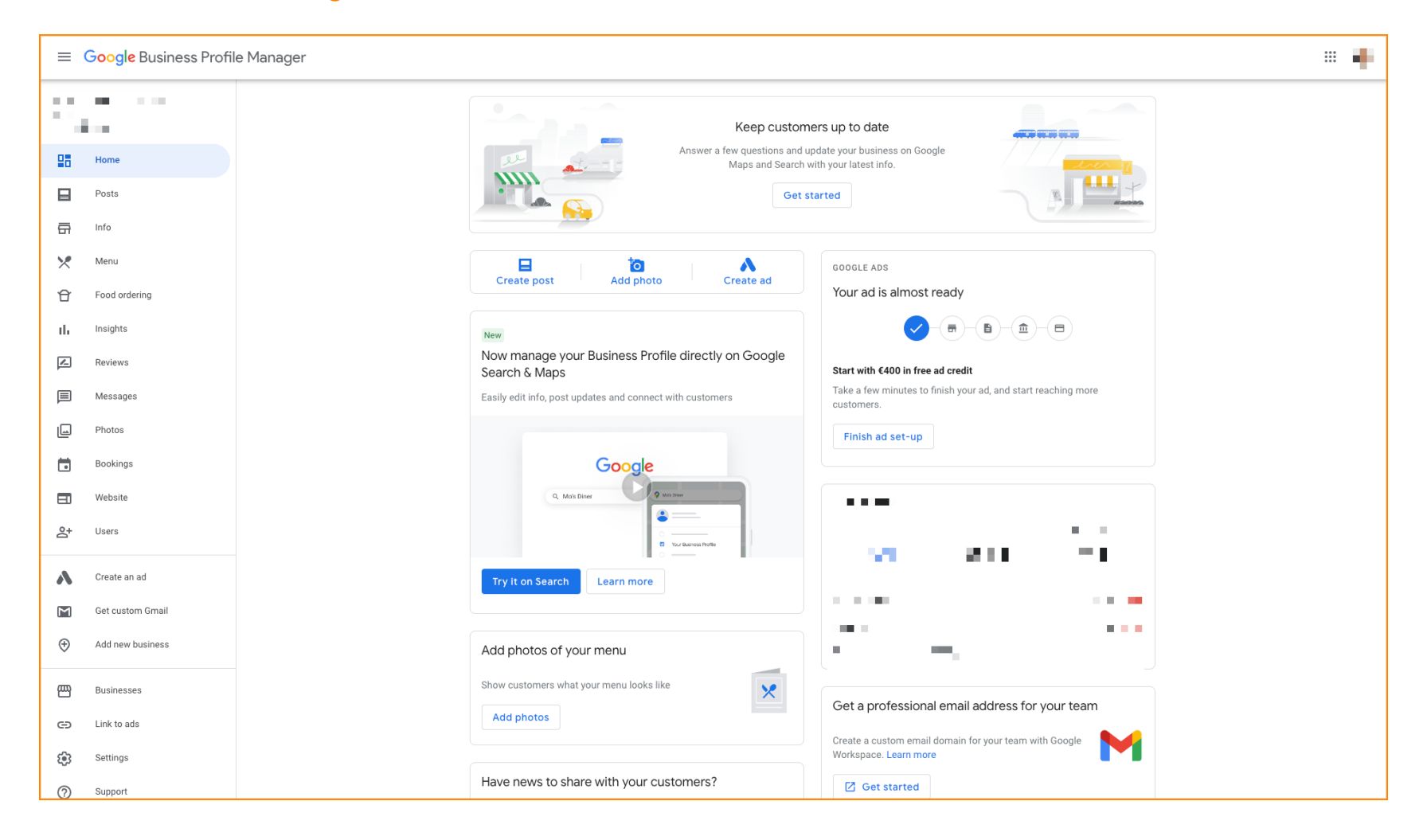

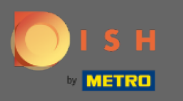

# Sada kliknite na Info kako biste prilagodili svoj poslovni profil.

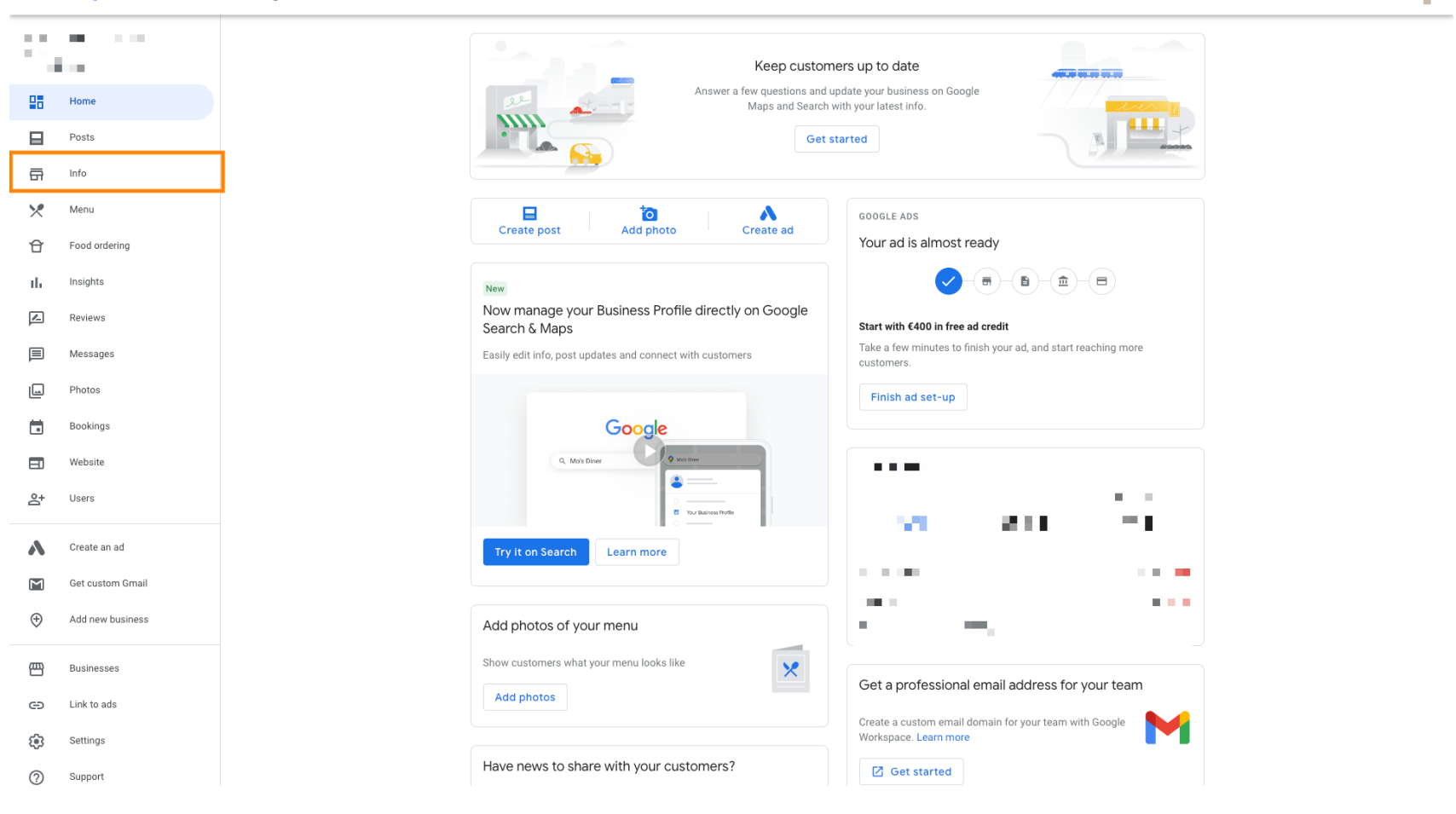

.....

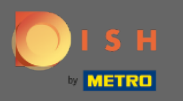

# (i) Pomaknite se prema dolje do Naručite hranu i provjerite je li uključena.

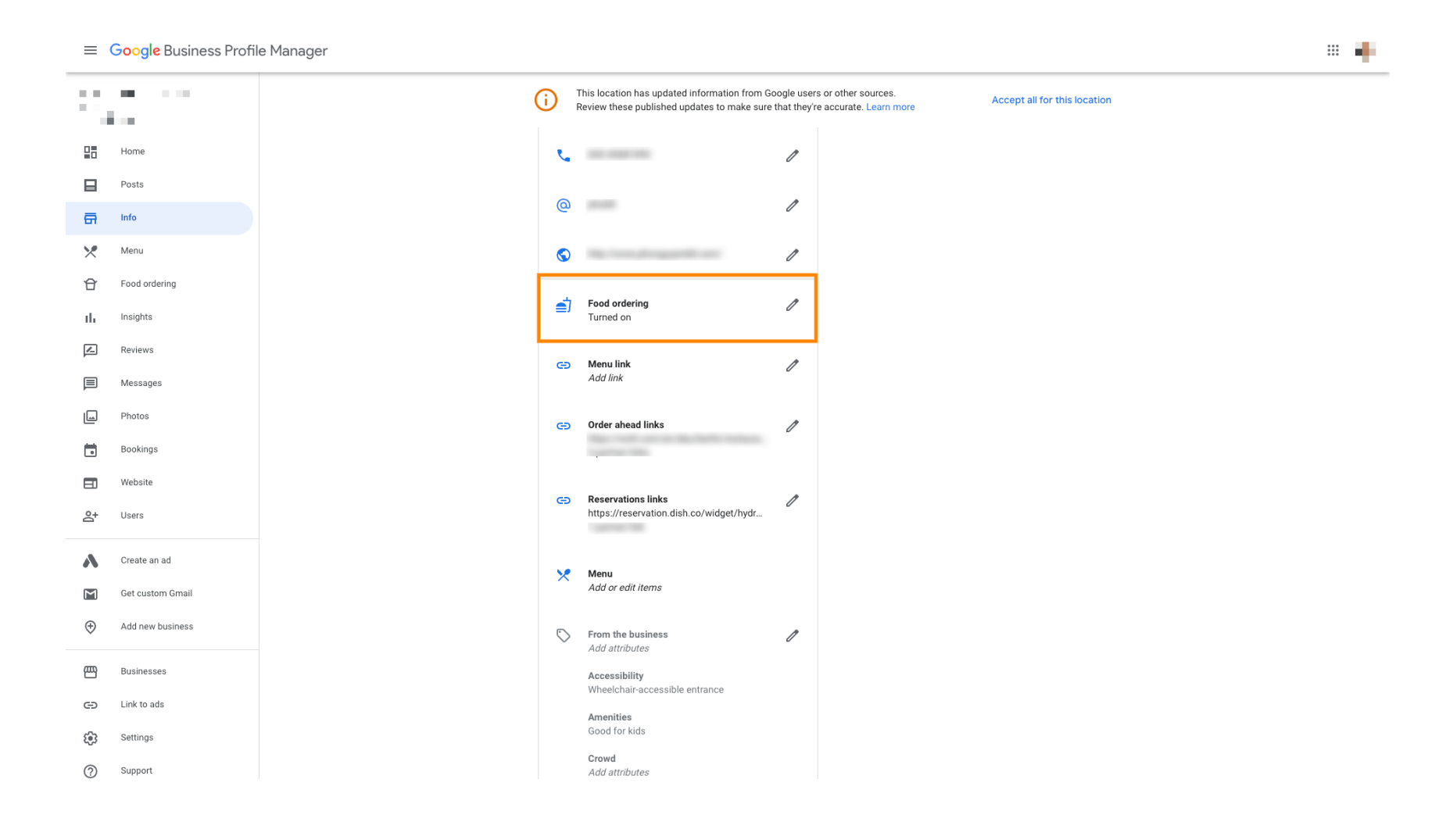

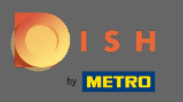

# Sada ćete dodati svoj omiljeni veza unaprijed. Kliknite na ikonu olovke .

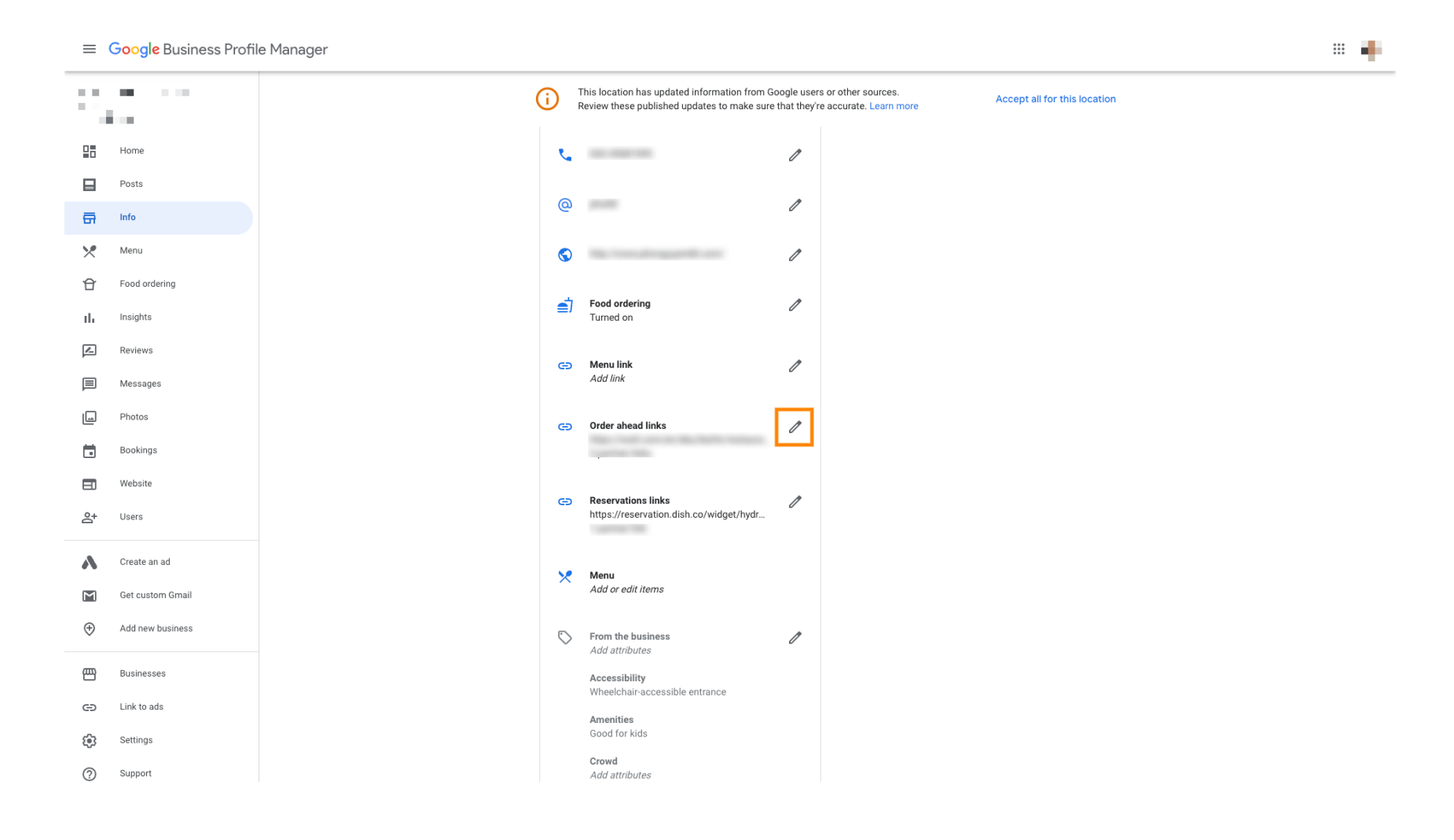

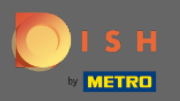

T

### Umetnite ili upišite svoju vezu .

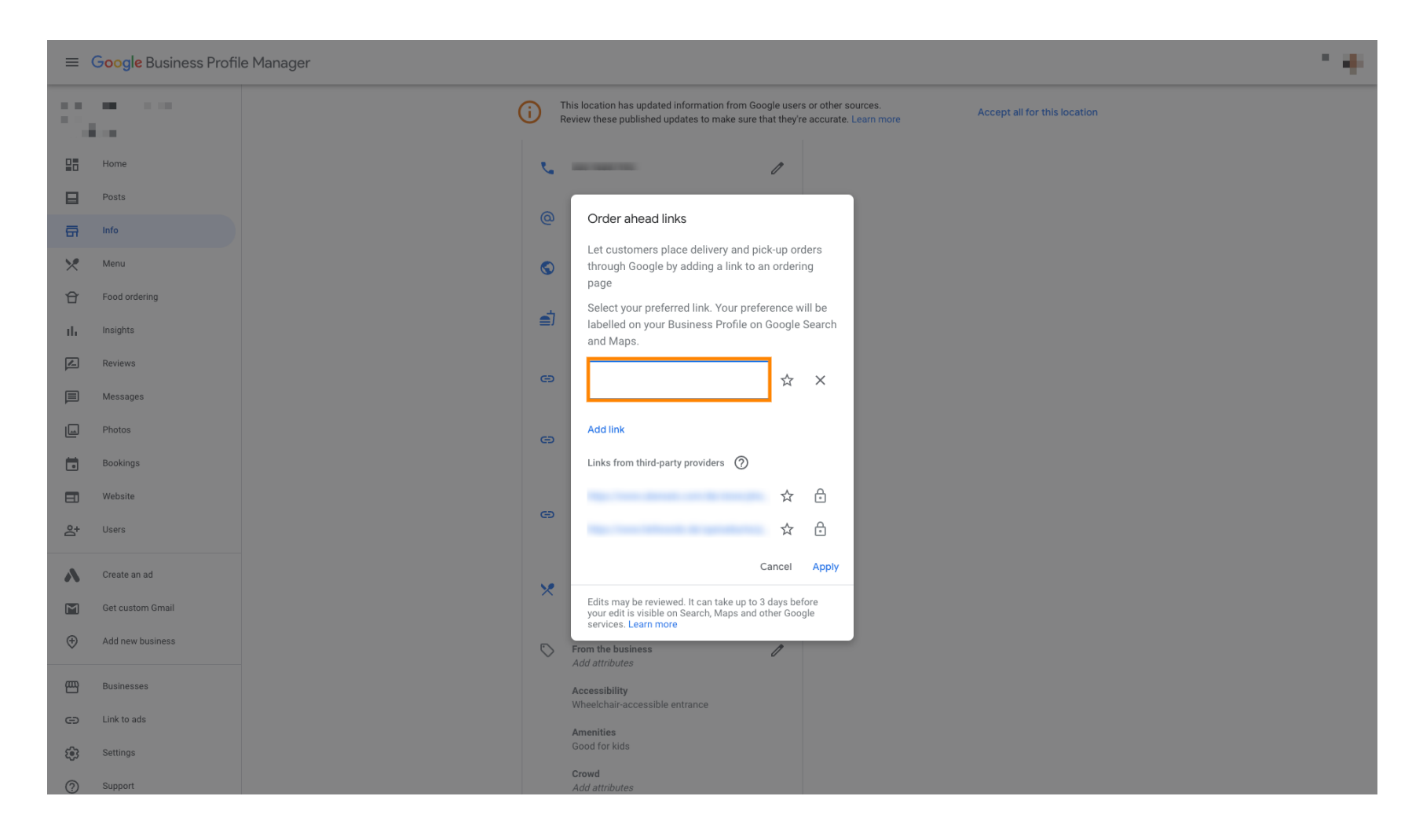

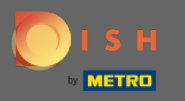

# Kliknite na ikonu zvjezdice da označite vezu kao željenu vezu.

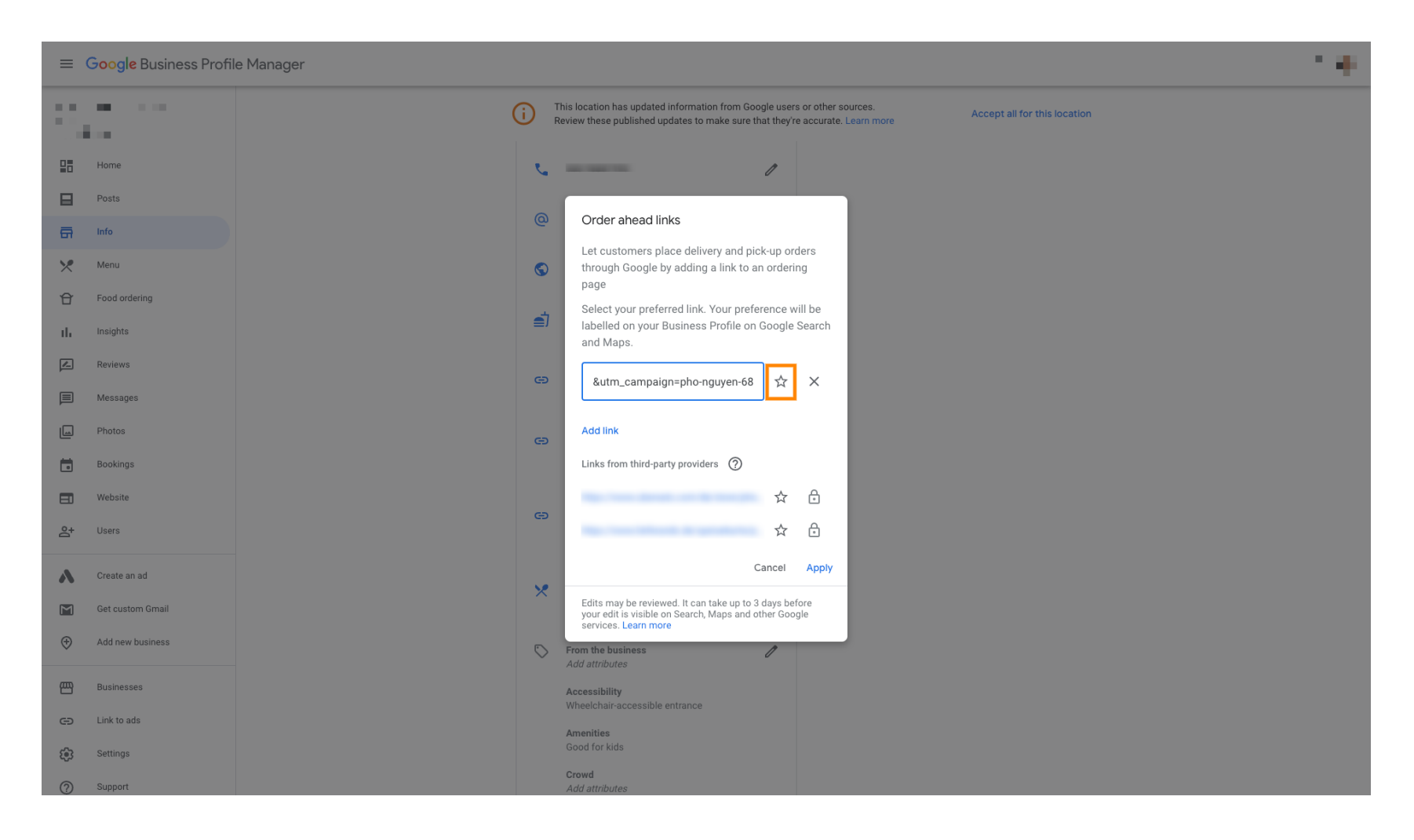

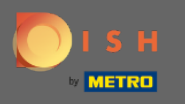

Za spremanje radnje kliknite na Primijeni . NAPOMENA: Dostupnost dolazi od pružatelja usluga trećih strana koji navode da imaju ovlaštene odnose s vašim tvrtkama i automatski se ažuriraju.

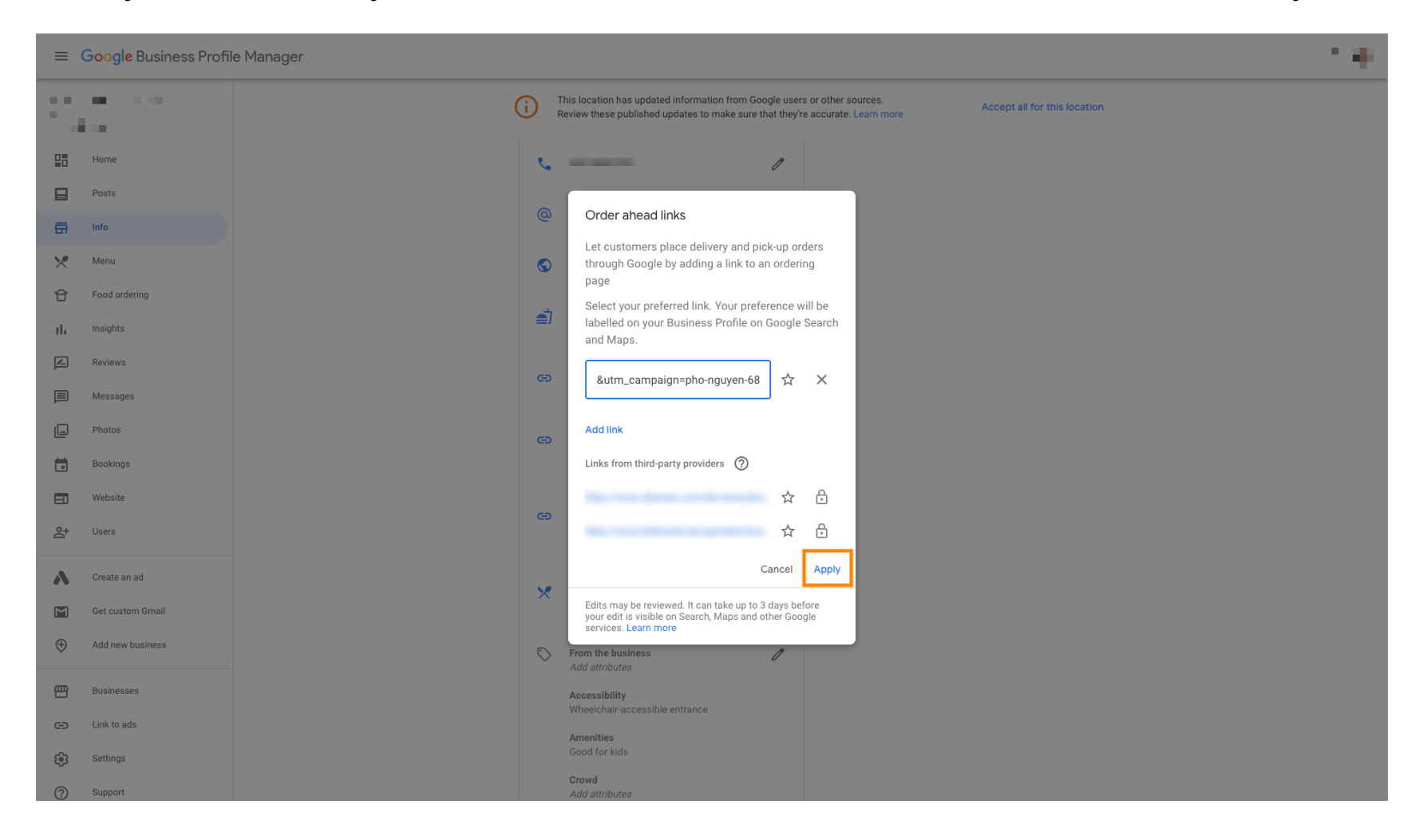

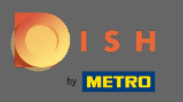

# Sada kliknite na Naručivanje hrane .

#### ≡ Google Business Profile Manager

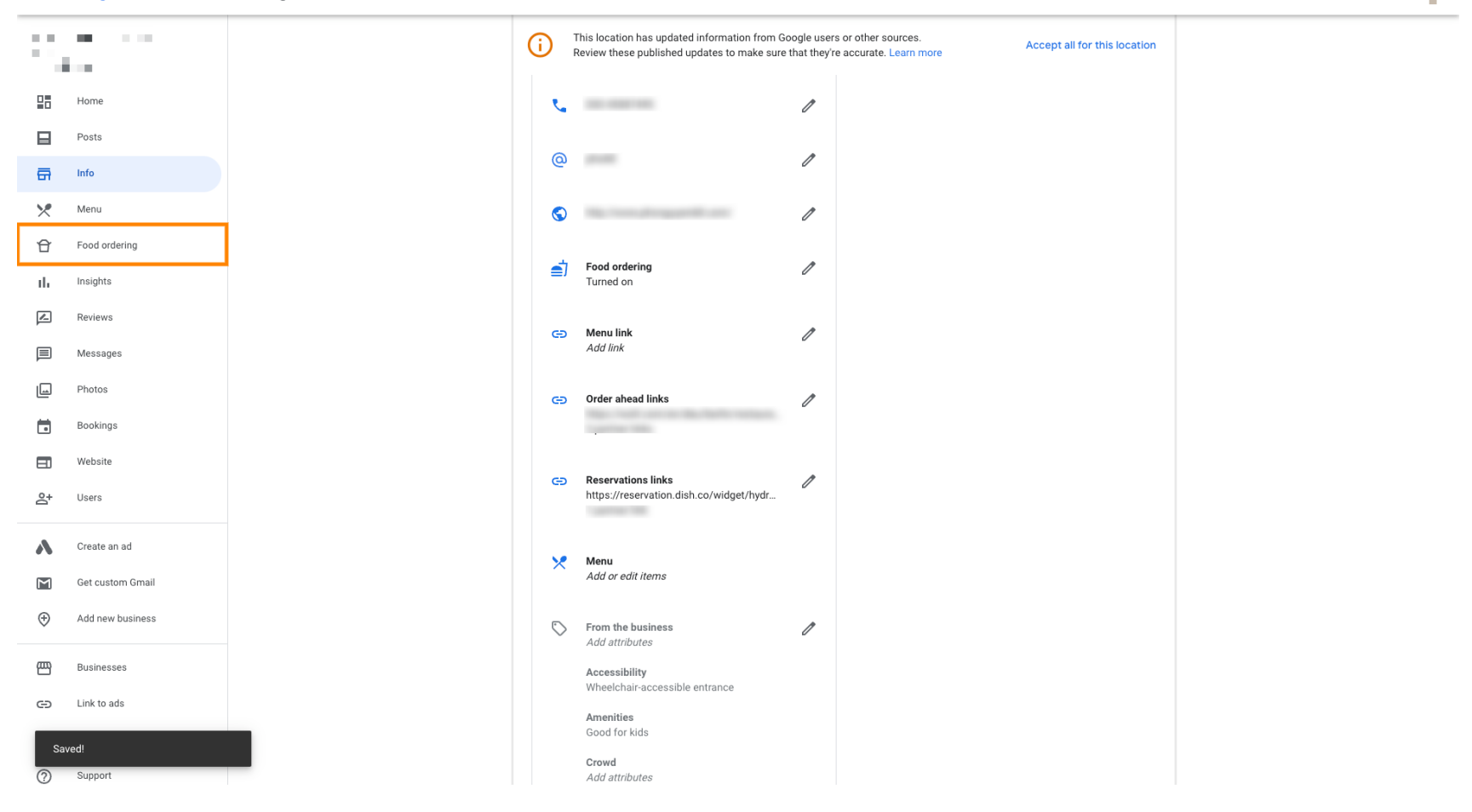

.....

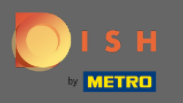

**(**)

Provjerite je li vaš gumb "Naruči online" uključen. Napomena: Gumb 'Naruči online' automatski je postavljen na "Gumb je uključen"

| ≡ Goog                | gle Business Profile Manager |                                                                                                    | *** |
|-----------------------|------------------------------|----------------------------------------------------------------------------------------------------|-----|
| 1                     |                              | Manage online food ordering on Google                                                                             |     |
| Home                  |                              | Manage how customers place online food orders from your Business Profile on Google Search and<br>Maps             |     |
| Posts                 |                              |                                                                                                    |     |
| 🛱 Info                |                              | Your 'Order online' button                                                                                        |     |
| Menu                  |                              | Button is on                                                                                                    |     |
| Frood o               | ordering                     | Order online Select your preferred Order with Google providers                                                    |     |
|                       | te                           | preferences will be labelled on your profile. Learn more                                                          |     |
|                       |                              | Provider · Clear selection Pick-up Delivery                                                                       |     |
| Review                | vs                           |                                                                                                    |     |
| Messa                 | ages                         |                                                                                                    |     |
| Photos                | S                            | Set up your 'Place an order' link                                                                                 |     |
| Bookin                | ngs                          | Geogle Let customers place orders directly through custom links to your menu or online ordering pages. Learn more |     |
| Websit                | te                           |                                                                                                    |     |
| <mark>음+</mark> Users |                              |                                                                                                    |     |
|                       |                              | Place an order                                                                                                    |     |
| Create                | e an ad                      |                                                                                                    |     |
| Get cus               | istom Gmail                  |                                                                                                    |     |
| Add ne                | ew business                  |                                                                                                    |     |
| Busine                | esses                        |                                                                                                    |     |
| GD Link to            | o ads                        |                                                                                                    |     |
| Setting               | gs                           |                                                                                                    |     |
| 0                     |                              | ©2022 Google - Terms - Privacy Policy - Content Policy - Help                                                     |     |

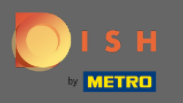

Google će pokazati vašeg preferiranog davatelja usluga. Sada kliknite na svoje postavke narudžbe. To je to, gotovi ste.

| =                     | Google Business Prof                                                                           | e Manager                                                                                                    |
|-----------------------|------------------------------------------------------------------------------------------------|----------------------------------------------------------------------------------------------------|
|                       | Home                                                                                           | Manage online food ordering on Google<br>Manage how customers place online food orders from your Business Profile on Google Search and<br>Maps                                                                                                    |
|                       | Posts<br>Info<br>Menu<br>Food ordering<br>Insights<br>Reviews<br>Messages                      | Your 'Order online' button   Corder online'   Button is on   Select your preferred Order with Google providers   Select your preferred provider for pick-up or delivery. Your preferences will be labelled on your profile. Learn more   Provider · Clear selection   Pick-up Delivery   Image: Clear selection   Image: Clear selection Delivery   Image: Clear selection Image: Clear selection |
|                       | Photos<br>Bookings<br>Website<br>Users<br>Create an ad<br>Get custom Gmail<br>Add new business | Set up your 'Place an order' link   Let customers place orders directly through custom links to your menu or online ordering pages. Learn more   Add new link                                                                                                    |
| 9<br>9<br>9<br>9<br>9 | Businesses<br>Link to ads<br>Settings<br>Support                                               | ©2022 Google - Terms - Privacy Policy - Content Policy - Help                                                                                                    |

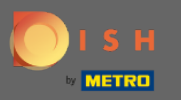

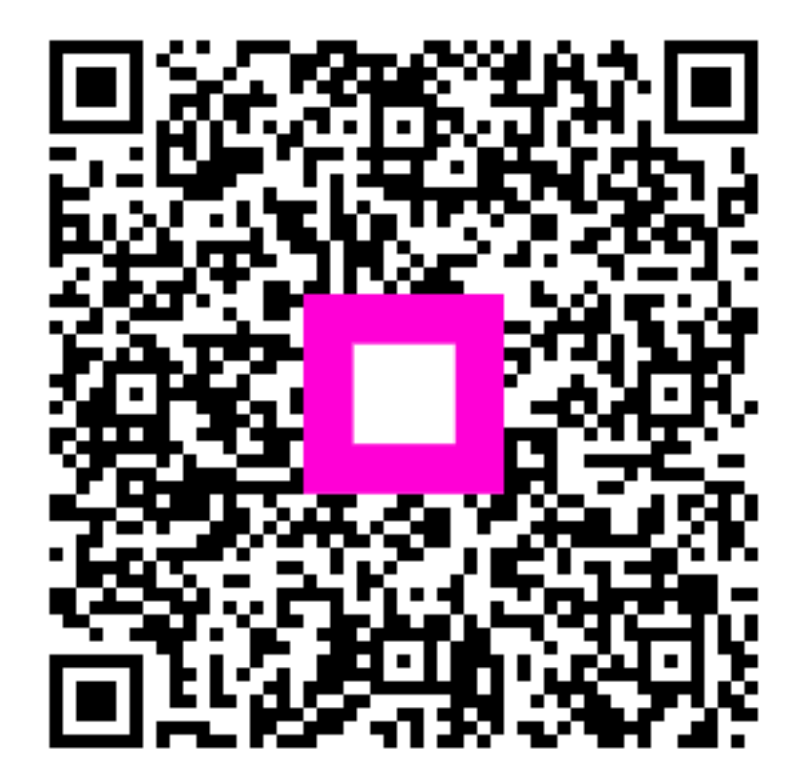

Scan to go to the interactive player